# Packet Tracer: отправка эхо-запросов и выполнение трассировки для проверки пути

Топология

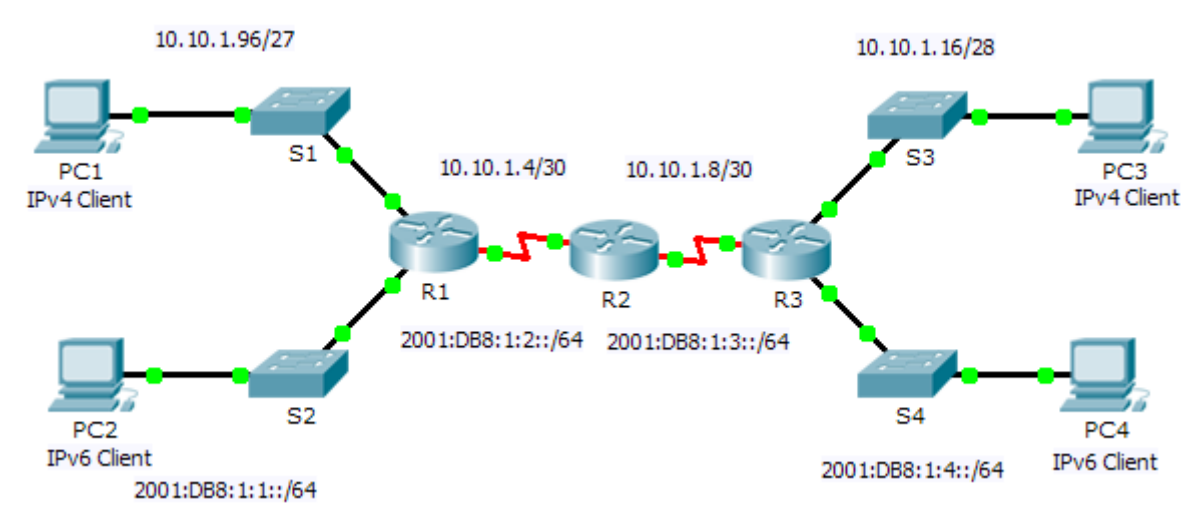

# Таблица адресации

| Verneŭerne | Интерфейс                    | IPv4-адрес         | Маска подсети   | Шлюз по    |
|------------|------------------------------|--------------------|-----------------|------------|
| устроиство |                              | Адрес IРv6/префикс |                 | умолчанию  |
| R1         | G0/0                         | 2001:DB8:1:1::1/64 |                 | Недоступно |
|            | G0/1                         | 10.10.1.97         | 255.255.255.224 | Недоступно |
|            | S0/0/1                       | 10.10.1.6          | 255.255.255.252 | Недоступно |
|            |                              | 2001:DB8:1:2::2/64 |                 | Недоступно |
|            | Локальный<br>адрес<br>канала | FE80::1            |                 | Недоступно |
| R2         | S0/0/0                       | 10.10.1.5          | 255.255.255.252 | Недоступно |
|            |                              | 2001:DB8:1:2::1/64 |                 | Недоступно |
|            | S0/0/1                       | 10.10.1.9          | 255.255.255.252 | Недоступно |
|            |                              | 2001:DB8:1:3::1/64 |                 | Недоступно |
|            | Локальный<br>адрес<br>канала | FE80::2            |                 | Недоступно |
| R3         | G0/0                         | 2001:DB8:1:4::1/64 |                 | Недоступно |
|            | G0/1                         | 10.10.1.17         | 255.255.255.240 | Недоступно |
|            | S0/0/1                       | 10.10.1.10         | 255.255.255.252 | Недоступно |
|            |                              | 2001:DB8:1:3::2/64 |                 | Недоступно |
|            | Локальный<br>адрес<br>канала | FE80::3            |                 | Недоступно |
| ПК1        | Сетевой<br>адаптер           |                    |                 |            |
| ПК2        | Сетевой<br>адаптер           |                    |                 |            |
| ПКЗ        | Сетевой<br>адаптер           |                    |                 |            |
| ПК4        | Сетевой<br>адаптер           |                    |                 |            |

## Задачи

#### Часть 1. Тестирование и восстановление подключения IPv4

Часть 2. Тестирование и восстановление подключения IPv6

## Сценарий

В этом упражнении имеются проблемы подключения. Помимо сбора и документирования информации о сети, необходимо определить проблемы и использовать приемлемые решения для восстановления соединения.

**Примечание.** Пароль для пользовательского режима — **cisco**. Пароль привилегированного режима — **class**.

## Часть 1: Тестирование и восстановление подключения IPv4

#### Шаг 1: Использование команд ipconfig и ping для проверки подключения.

- а. Щёлкните ПК1, откройте вкладку Desktop (рабочий стол) и выберите Command Prompt (командная строка).
- b. Введите команду **ipconfig /all** для сбора данных об IPv4-адресе. Заполните **таблицу адресации**, указав IPv4-адрес, маску подсети и шлюз по умолчанию.
- с. Щёлкните ПКЗ, откройте вкладку Desktop (рабочий стол) и выберите Command Prompt (командная строка).
- d. Введите команду **ipconfig** /all для сбора данных об IPv4-адресе. Заполните **таблицу адресации**, указав IPv4-адрес, маску подсети и шлюз по умолчанию.
- e. Проверьте связь и между ПК1 и ПК3. Команда ping не должна быть успешно выполнена.

#### Шаг 2: Найдите причину сбоя подключения.

- а. На узле **ПК1** введите команду для трассировки маршрута к **ПК3**. Какой последний IPv4-адрес ответил успешно?
- b. Трассировка в конечном итоге завершится после выполнения 30 попыток. Нажмите клавиши **CTRL+C**, чтобы остановить трассировку преждевременно.
- с. На узле **ПК3** введите команду для трассировки маршрута к **ПК1**. Какой последний IPv4-адрес ответил успешно?
- d. Нажмите клавиши CTRL+C, чтобы остановить трассировку.
- е. Щёлкните **R1** и откройте вкладку **CLI**. Нажмите клавишу **BBOД** и войдите в систему маршрутизатора.
- f. Введите команду **show ip interface brief**, чтобы вывести список интерфейсов и их текущее состояние. На маршрутизаторе есть два адреса IPv4. Один должен быть записан в шаге 2а. Каков другой адрес?
- g. Выполните команду show ip route, чтобы вывести список сетей, к которым подключён маршрутизатор. Обратите внимание, что к интерфейсу Serial0/0/1 подключены две сети. Какие это сети?

h. Повторите шаги с 2е по 2g на **R3** и дайте здесь ответ.

Обратите внимание, что последовательный интерфейс на маршрутизаторе R3 изменился.

i. Выполните дополнительные проверки, если это позволит выявить проблему. Доступен режим моделирования.

#### Шаг 3: Предложите решение этой проблемы.

- а. Сопоставьте свои ответы в шаге 2 с имеющейся документацией сети. В чём заключается ошибка?
- b. Какое решение может быть предложено для устранения этой проблемы?

#### Шаг 4: Реализуйте намеченный план.

Примените решение, предложенное в шаге 3b.

#### Шаг 5: Убедитесь, что подключение восстанавливается.

- а. На ПК1 проверьте подключение к ПК3.
- b. На ПКЗ проверьте подключение к ПК1. Удалось ли устранить проблему? \_\_\_\_\_

#### Шаг 6: Документирование решения.

## Часть 2: Тестирование и восстановление подключения IPv6

#### Шаг 1: Использование команд ipv6config и ping для проверки подключения.

- а. Щёлкните ПК2, откройте вкладку Desktop и выберите Command Prompt.
- b. Введите команду **ipv6config** /all для сбора данных об IPv6-адресе. Заполните **таблицу адресации**, указав IPv6-адрес, префикс подсети и шлюз по умолчанию.
- с. Щёлкните ПК4, откройте вкладку Desktop и выберите Command Prompt.
- d. Введите команду **ipv6config** /all для сбора данных об IPv6-адресе. Заполните **таблицу адресации**, указав IPv6-адрес, префикс подсети и шлюз по умолчанию.
- е. Проверьте связь и между ПК2 и ПК4. Команда ping не должна быть успешно выполнена.

#### Шаг 2: Найдите причину сбоя подключения.

- а. На узле **ПК2** введите команду для трассировки маршрута к **ПК4**. Какой последний IPv6-адрес ответил успешно?
- b. Трассировка в конечном итоге завершится после выполнения 30 попыток. Нажмите клавиши **CTRL+C**, чтобы остановить трассировку преждевременно.
- с. На узле **ПК4** введите команду для трассировки маршрута к **ПК2**. Какой последний IPv6-адрес ответил успешно?

<sup>©</sup> Корпорация Cisco и/или её дочерние компании, 2014. Все права защищены. В данном документе содержится общедоступная информация корпорации Cisco.

- d. Нажмите клавиши CTRL+C, чтобы остановить трассировку.
- е. Щёлкните **R3** и откройте вкладку **CLI**. Нажмите клавишу **BBOД** и войдите в систему маршрутизатора.
- f. Введите команду **show ipv6 interface brief**, чтобы вывести список интерфейсов и их текущее состояние. На маршрутизаторе есть два адреса IPv6. Один должен совпадать с адресом шлюза, записанного в шаге 1d. Есть несоответствие?
- g. Выполните дополнительные проверки, если это позволит выявить проблему. Доступен режим моделирования.

#### Шаг 3: Предложите решение этой проблемы.

- а. Сопоставьте свои ответы в шаге 2 с имеющейся документацией сети. В чём заключается ошибка?
- b. Какое решение может быть предложено для устранения этой проблемы?

#### Шаг 4: Реализуйте намеченный план.

Примените решение, предложенное в шаге 3b.

#### Шаг 5: Убедитесь, что подключение восстанавливается.

- а. На ПК2 проверьте подключение к ПК4.
- b. На ПК4 проверьте подключение к ПК2. Удалось ли устранить проблему? \_\_\_\_\_

## Шаг 6: Документирование решения.

## Предлагаемый способ подсчёта баллов

| Раздел заданий                            | Расположение<br>вопросов | Возможные<br>баллы | Полученные<br>баллы |
|-------------------------------------------|--------------------------|--------------------|---------------------|
| Часть 1. Тестирование                     | Шаг 1b                   | 5                  |                     |
| и восстановление<br>подключения между ПК1 | Шаг 1d                   | 5                  |                     |
| и ПКЗ                                     | Шаг 2а                   | 5                  |                     |
|                                           | Шаг 2с                   | 5                  |                     |
|                                           | Шаг 2f                   | 5                  |                     |
|                                           | Шаг 2д                   | 5                  |                     |
|                                           | Шаг 2h                   | 5                  |                     |
|                                           | Шаг За                   | 5                  |                     |
|                                           | Шаг Зb                   | 5                  |                     |
|                                           | 45                       |                    |                     |
| Часть 2. Тестирование                     | Шаг 1b                   | 5                  |                     |
| подключения между ПК2                     | Шаг 1d                   | 5                  |                     |
| и ПК4                                     | Шаг 2а                   | 5                  |                     |
|                                           | Шаг 2с                   | 5                  |                     |
|                                           | Шаг 2f                   | 5                  |                     |
|                                           | Шаг За                   | 5                  |                     |
|                                           | Шаг Зb                   | 5                  |                     |
|                                           | 35                       |                    |                     |
| Оцен                                      | 20                       |                    |                     |
| Общее кол                                 | 100                      |                    |                     |